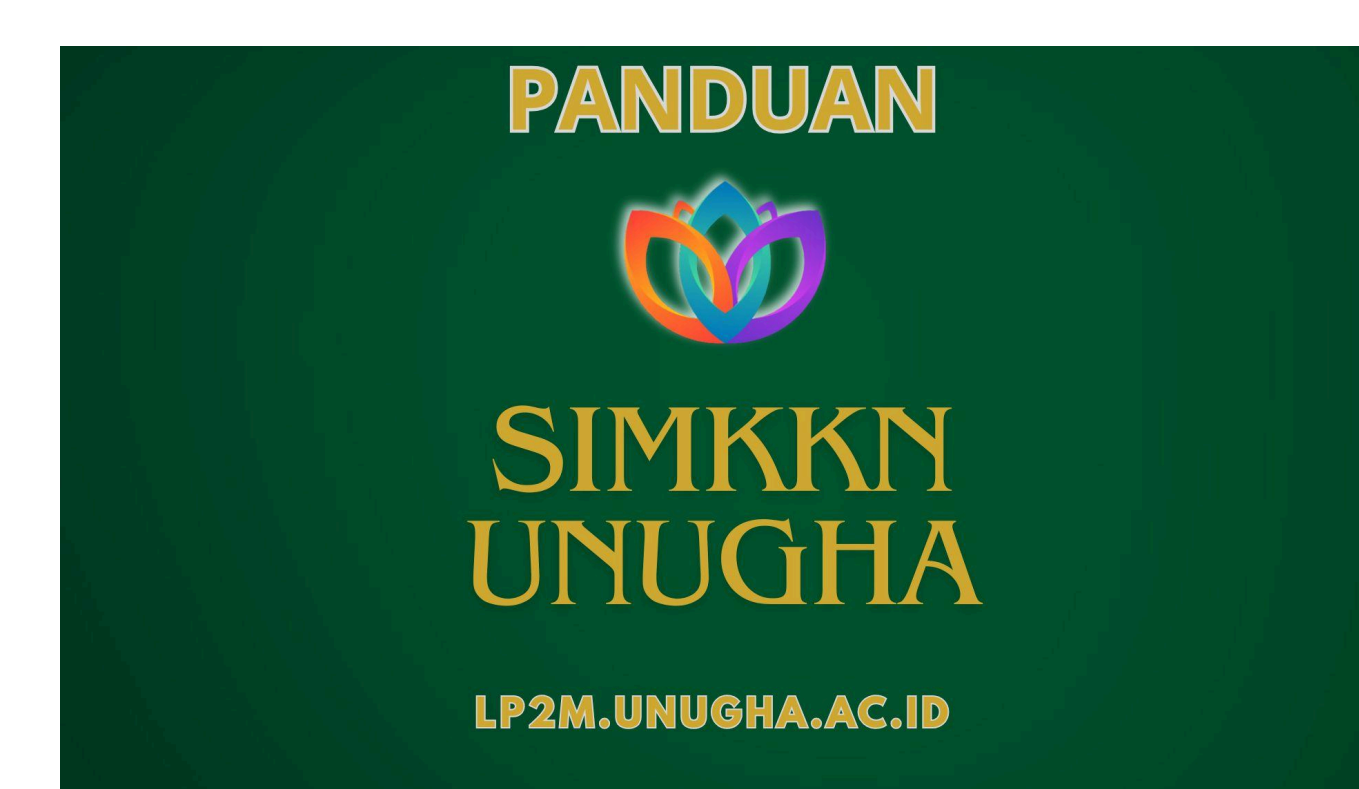

# **KKN UNUGHA**

unugha.ac.id

# Modul Panduan Penggunaan SIMKKN UNUGHA

## LPPM UNUGHA Cilacap

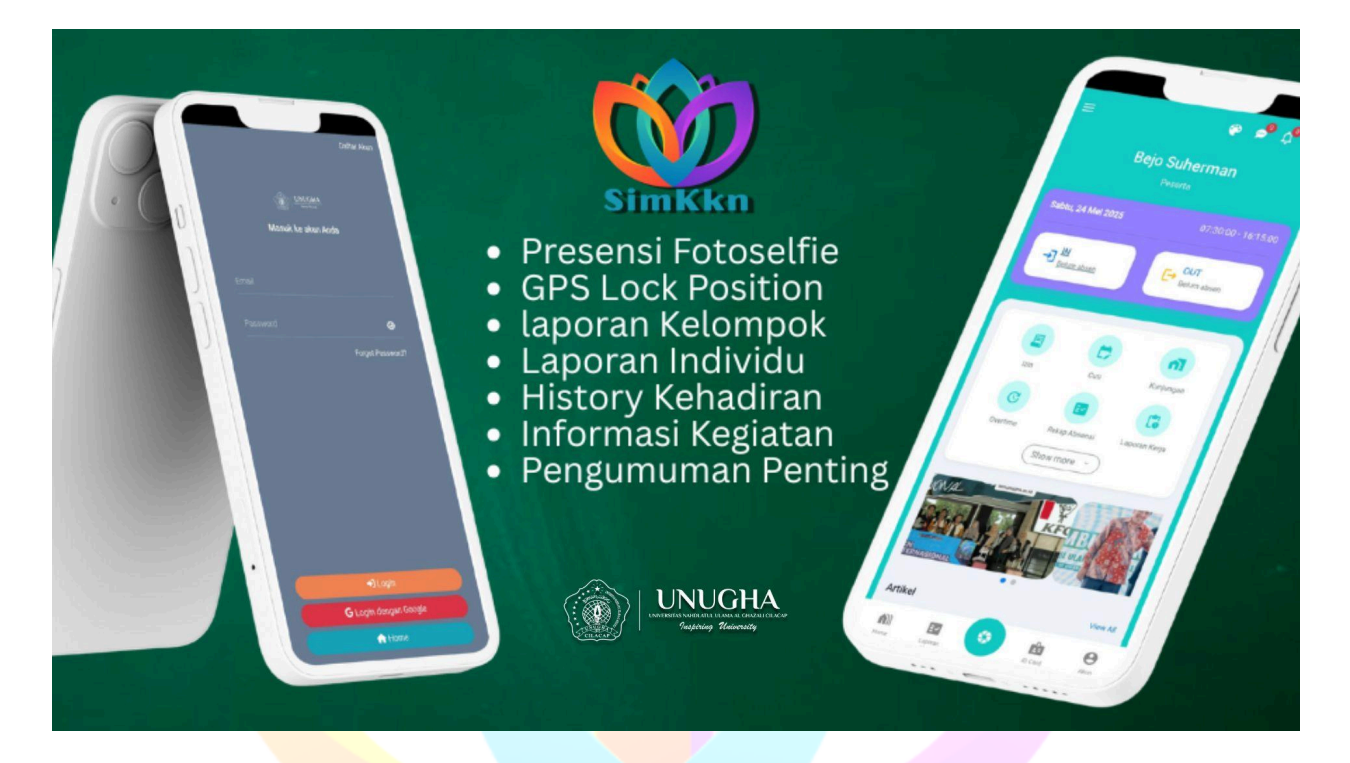

#### Pendahuluan

Dokumen ini adalah panduan resmi penggunaan Sistem Informasi Kuliah Kerja Nyata (SIMKKN) Universitas Nahdlatul Ulama Al-Ghazali (UNUGHA) Cilacap. Modul ini ditujukan bagi mahasiswa peserta KKN sebagai panduan teknis dalam menggunakan aplikasi SIMKKN, mulai dari proses awal hingga pelaporan akhir. Dengan mengikuti panduan ini, diharapkan mahasiswa dapat menjalankan kewajiban administrasi KKN secara lancar dan akurat.

#### Bab 1: Persiapan Awal

Sebelum menggunakan fitur utama, pastikan Anda telah melakukan persiapan berikut.

#### 1.1. Mengunduh Aplikasi

Aplikasi SIMKKN tersedia untuk platform Android.

- Cara Unduh: Buka Google Play Store, cari aplikasi dengan kata kunci "SimKkn" (oleh Abyfine Intermedia), lalu unduh dan pasang di perangkat Anda.
- Alternatif: Anda dapat memindai QR Code yang disediakan oleh panitia untuk langsung menuju halaman aplikasi di Play Store.

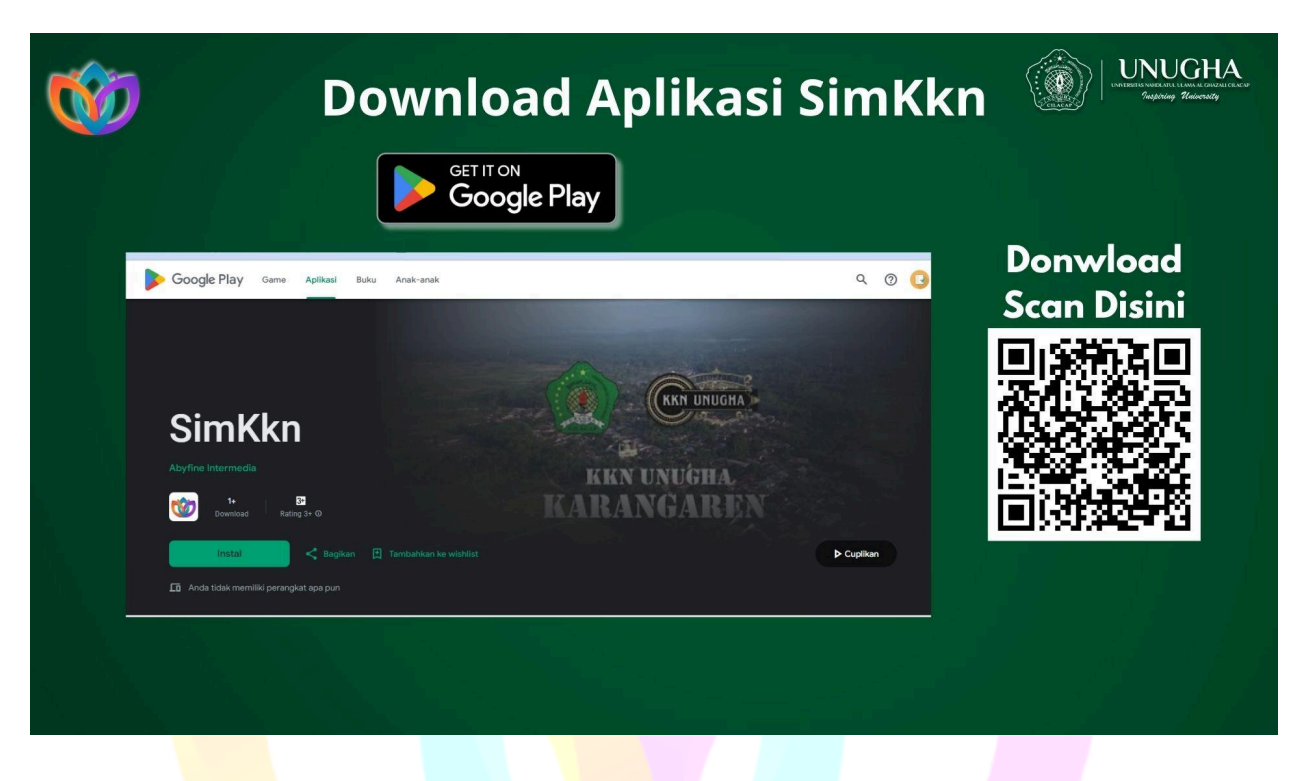

[Gambar: Halaman aplikasi SimKkn di Google Play Store]

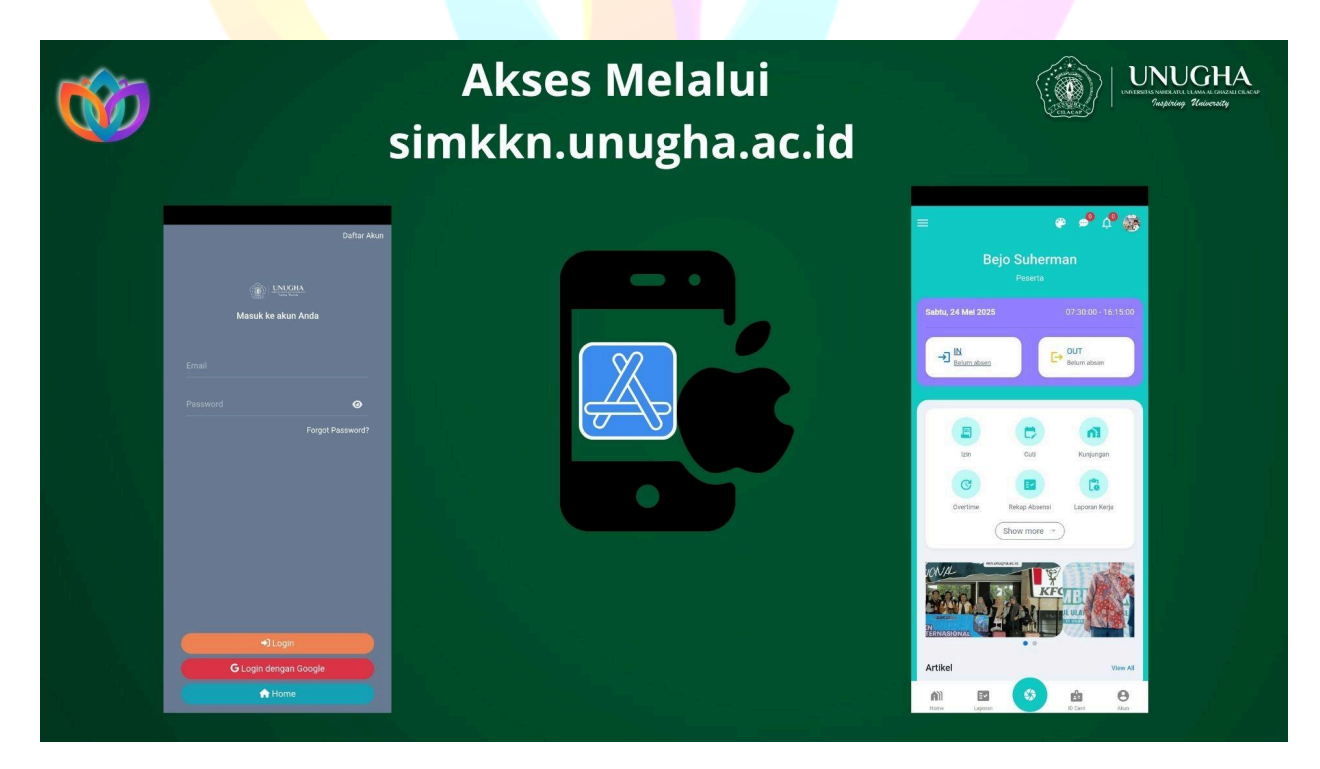

### 1.2. Akses dan Login

Untuk masuk ke dalam sistem, ikuti langkah-langkah di bawah ini:

- 1. Buka aplikasi SimKkn yang telah terpasang atau akses melalui browser web di alamat **simkkn.unugha.ac.id**.
- 2. Pada halaman utama, tekan tombol **"G Login dengan Google"**. Jangan mengisi kolom email dan password secara manual.
- 3. Pilih **akun Google (email)** yang Anda gunakan saat melakukan pendaftaran KKN. Pastikan Anda memilih akun yang benar.
- 4. Jika email sesuai dengan data yang terdaftar di sistem, Anda akan secara otomatis diarahkan ke halaman **Dashboard** atau menu utama aplikasi.

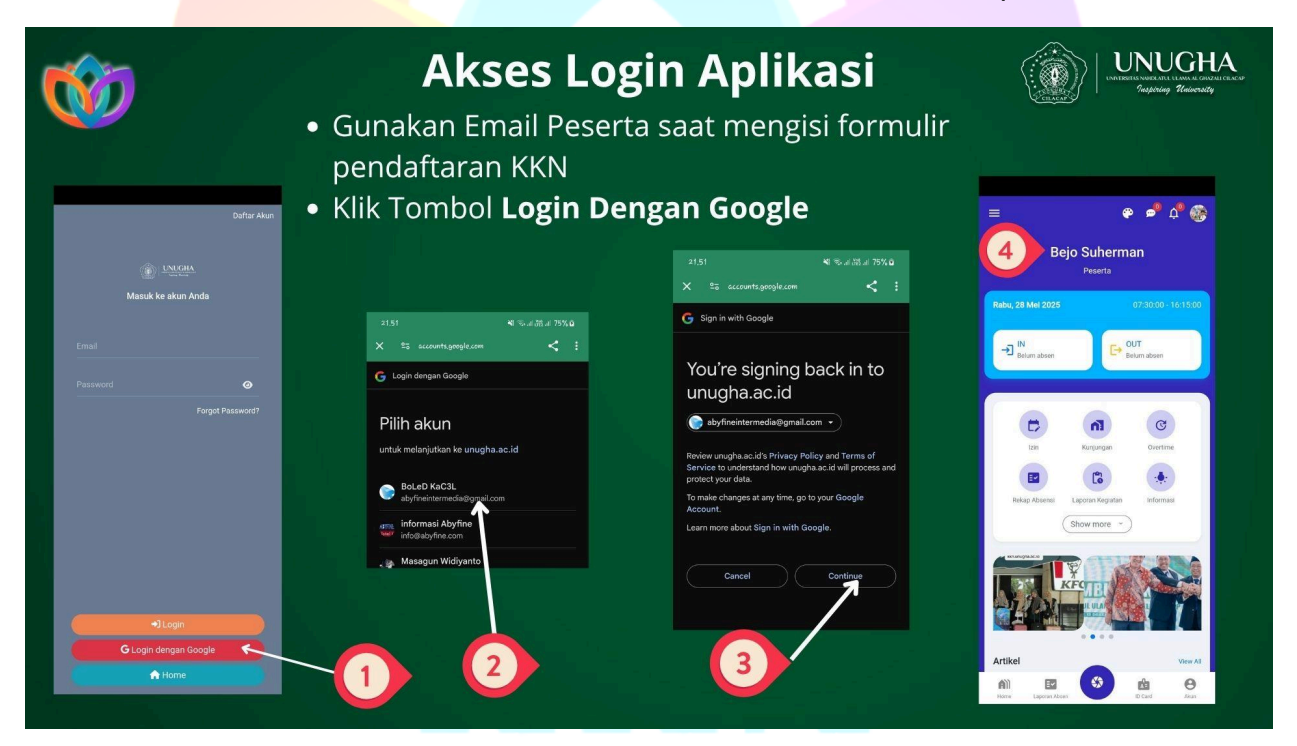

[Gambar: Tampilan halaman login dengan tombol 'Login dengan Google']

#### Bab 2: Presensi Harian

Presensi adalah kewajiban harian untuk mencatat kehadiran di lokasi KKN. Sistem akan mencatat waktu dan lokasi (GPS) secara otomatis.

#### 2.1. Ketentuan Presensi

- Presensi dilakukan dua kali sehari:
  - Presensi Pagi (IN): antara pukul 06:00 08:00 WIB.
  - Presensi Sore (OUT): antara pukul 16:00 18:00 WIB.

- Pastikan fitur GPS (Lokasi) pada ponsel Anda dalam keadaan aktif.
- Aplikasi memerlukan izin akses Kamera dan Lokasi.

# 2.2. Langkah-Langkah Melakukan Presensi

- 1. Pada halaman Dashboard, Anda akan melihat dua tombol utama: IN dan OUT.
- 2. Untuk presensi pagi, tekan tombol IN. Untuk presensi sore, tekan tombol OUT.
- 3. Aplikasi akan membuka kamera. Arahkan kamera untuk **mengambil swafoto (selfie)** dengan wajah yang terlihat jelas dan latar belakang yang menunjukkan lingkungan sekitar lokasi KKN.
- 4. Setelah mengambil foto, tekan tombol rana (shutter).
- 5. Sistem akan memproses data. Jika berhasil, akan muncul notifikasi **"Berhasil!** Absensi Anda berhasil pada...".
- 6. Notifikasi keberhasilan presensi juga akan dikirimkan secara otomatis ke **nomor WhatsApp Anda dan DPL**.

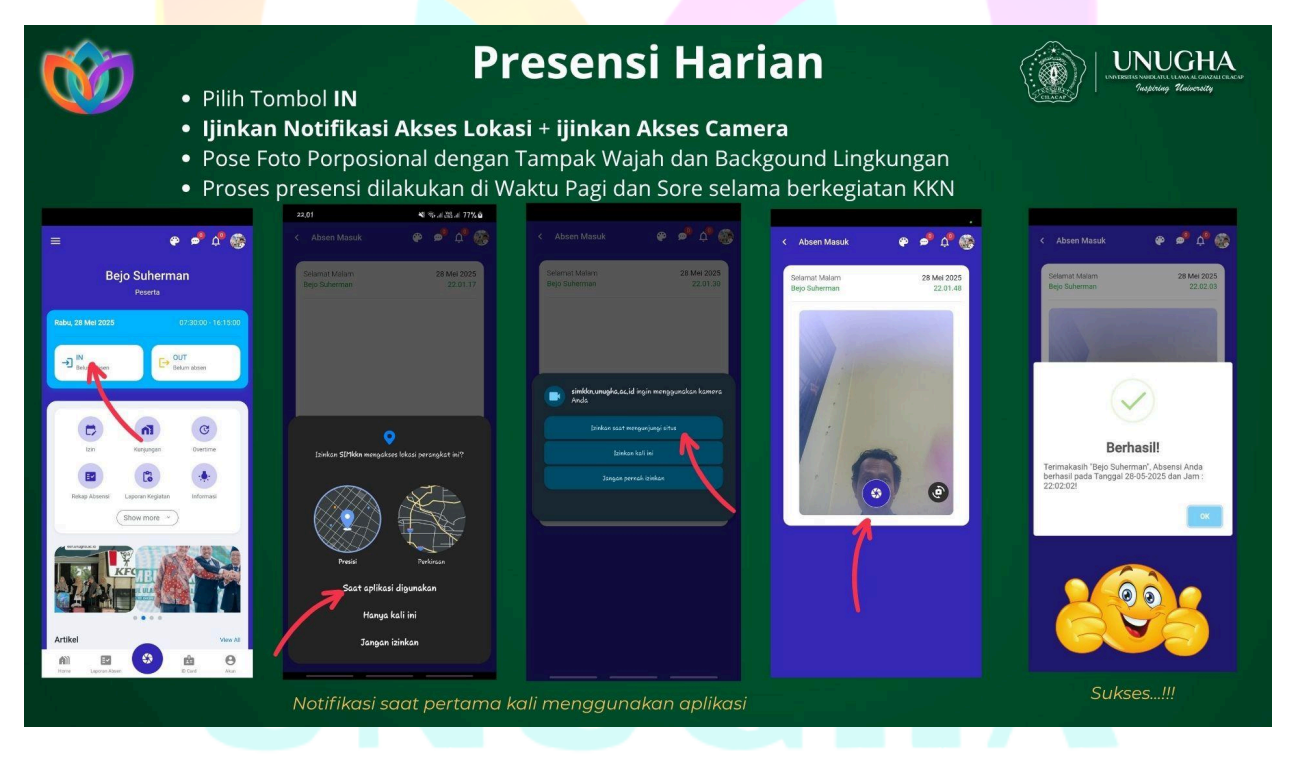

[Gambar: Alur presensi, mulai dari menekan tombol IN/OUT hingga notifikasi berhasil]

#### Bab 3: Pencatatan Kegiatan

Seluruh kegiatan selama KKN, baik yang bersifat individu maupun kelompok, wajib dilaporkan melalui SIMKKN.

#### 3.1. Laporan Kegiatan Individu

Laporan ini diisi oleh setiap mahasiswa untuk mencatat aktivitas harian mereka.

- 1. Dari Dashboard, pilih menu "Laporan Kegiatan".
- 2. Tekan ikon tambah (+) yang biasanya berada di pojok kanan bawah layar.
- 3. Isi formulir yang tersedia:
  - Judul: Nama kegiatan yang dilakukan (contoh: "Rapat Koordinasi dengan Kepala Desa").
  - Tanggal: Tanggal pelaksanaan kegiatan.
  - **Keterangan:** Deskripsi singkat mengenai kegiatan, tujuan, dan hasilnya.
  - Upload Foto: Unggah foto dokumentasi sebagai bukti pelaksanaan kegiatan (wajib).
- 4. Setelah semua data terisi, tekan tombol "Simpan".

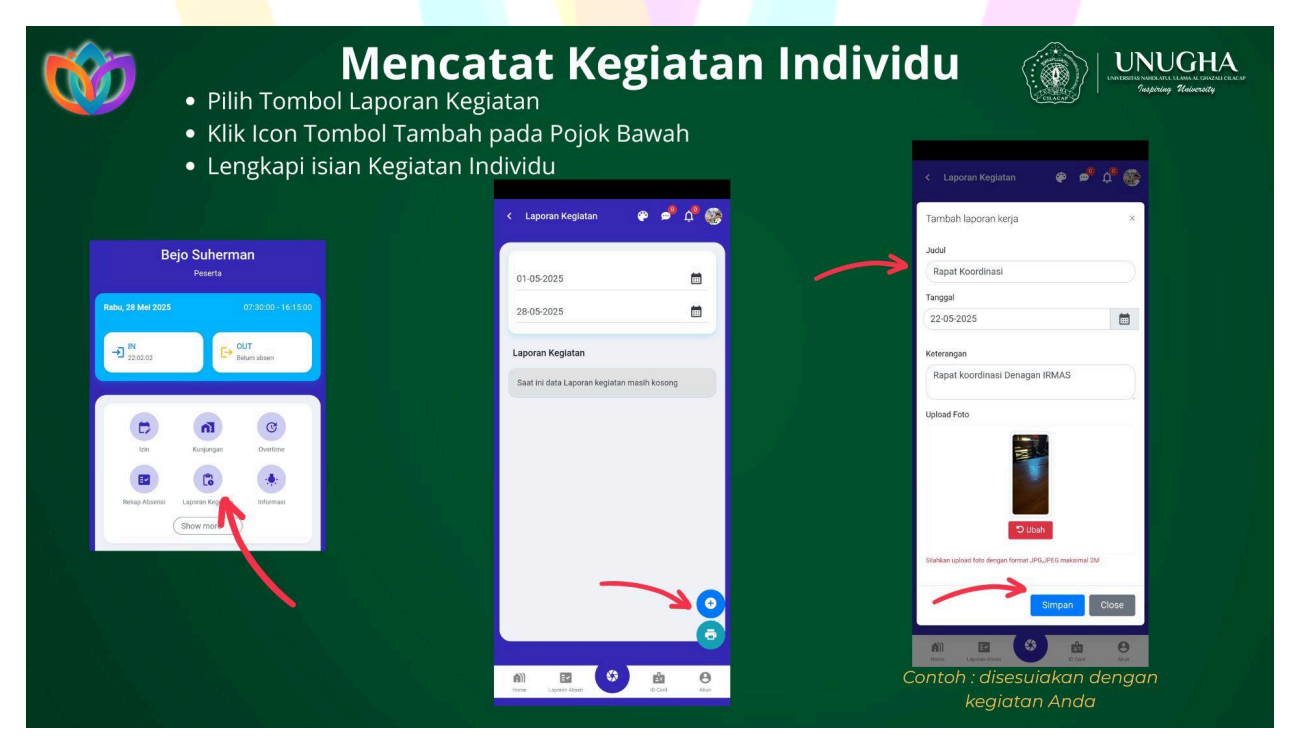

#### 3.2. Laporan Kegiatan Kelompok

Laporan ini diisi oleh **Ketua Kelompok** untuk melaporkan program kerja yang dilaksanakan secara bersama-sama.

- 1. Dari Dashboard, pilih menu "Laporan Kelompok".
- 2. Proses pengisiannya sama dengan laporan individu (langkah 2-4 di atas).
- 3. Ketua kelompok bertanggung jawab untuk berkoordinasi dengan anggota guna memastikan laporan kegiatan kelompok diisi dengan benar dan rutin.

# Bab 4: Mel<mark>ihat Riwayat & Reka</mark>p

Anda dapa<mark>t memantau kembali</mark> catatan kehadiran dan kegiatan yang telah Anda input.

#### 4.1. Cek <mark>Riwayat</mark> Kehadiran

- 1. Pada Dashboard, pilih menu "Rekap Absensi".
- 2. Tentukan rentang tanggal (periode) yang ingin Anda lihat riwayatnya.
- 3. Sistem akan menampilkan dafta<mark>r kehadiran</mark> Anda, lengkap dengan jam **CHECK IN** dan **CHECK OUT** pada periode tersebut.
- 4. Catatan<mark>: Lapo</mark>ran ini dapat diund<mark>uh atau</mark> dicetak dalam format PDF jika Anda mengakses SIMKKN melalui browser di laptop/PC.

| <b>@</b> | <ul> <li>Pilih menu</li> <li>Pilih Period</li> <li>Tampil Riw</li> </ul> | <b>Melihat Riw</b><br>History / Laporan Keh<br>le rentang tanggal yan<br>ayat kehadiran sesuai | Y <b>ayat Pre</b><br>adiran<br>g ingin di lihat<br>catatan yang suda | SENS                            | I KNN                                |
|----------|--------------------------------------------------------------------------|------------------------------------------------------------------------------------------------|----------------------------------------------------------------------|---------------------------------|--------------------------------------|
|          |                                                                          |                                                                                                | < Daftar Kehadiran                                                   | <del>ه</del> و <mark>ل</mark> و |                                      |
|          |                                                                          | Bejo Suherman<br>Peserta                                                                       | 01-05-2025                                                           |                                 |                                      |
|          |                                                                          | Rabu, 28 Mei 2025 07/30:00 - 16:15:00                                                          | 31-05-2025                                                           | <b></b>                         |                                      |
|          |                                                                          | → IN<br>22.02.02                                                                               | Kehadiran                                                            |                                 |                                      |
|          |                                                                          |                                                                                                | Rabu, 28 Mei 2025<br>CHECK IN CHECK 0<br>22:02:02 -                  | NT 💿 I                          |                                      |
|          |                                                                          | Izn Kurgungan Overlame                                                                         | Jumat, 23 Mei 2025<br>CHECK IN CHECK 0<br>04:30:36 -                 | wi 🎯 i                          | Tanilan Divavat Kabadiran KKN        |
|          |                                                                          | Rekap Joanni Laporan Kagutan Informasi<br>Show more ~                                          | Каттія, 22 Меі 2025<br>Снеск ім снеск о<br>01:11:33 02:13:3          | MT 💿 I                          | dan dapat dicetak PDF melalui Laptop |
|          |                                                                          |                                                                                                | Show me                                                              | ore<br>To                       |                                      |
|          |                                                                          |                                                                                                | All Exposura Abour                                                   | D Card Akan                     |                                      |

[Gambar: Tampilan halaman riwayat kehadiran dengan daftar tanggal dan jam]

#### Bab 5: Pengajuan Izin

Jika berhalangan hadir di lokasi KKN karena alasan mendesak, Anda wajib mengajukan izin melalui sistem.

#### 5.1. Prosedur Pengajuan Izin

- 1. Pada Dashboard, pilih menu **"Izin"**. Anda akan melihat sisa kuota izin yang Anda miliki.
- 2. Tekan ikon tambah (+) untuk membuat pengajuan baru.
- 3. Lengkapi formulir pengajuan izin:
  - Jenis Izin: Pilih "Sakit" atau "Izin".
  - Periode Izin: Tentukan tanggal mulai dan tanggal berakhirnya izin.
  - Alasan Izin: Tuliskan alasan Anda secara jelas, jujur, dan mudah dipahami.
  - Dokumen Pendukung: Unggah file bukti yang valid (contoh: surat keterangan sakit dari dokter, surat undangan, dll.).
- 4. Tekan tombol "Simpan".
- Permohonan Anda akan diteruskan kepada Dosen Pembimbing Lapangan (DPL) untuk ditinjau. Anda akan menerima notifikasi mengenai status persetujuan izin Anda.

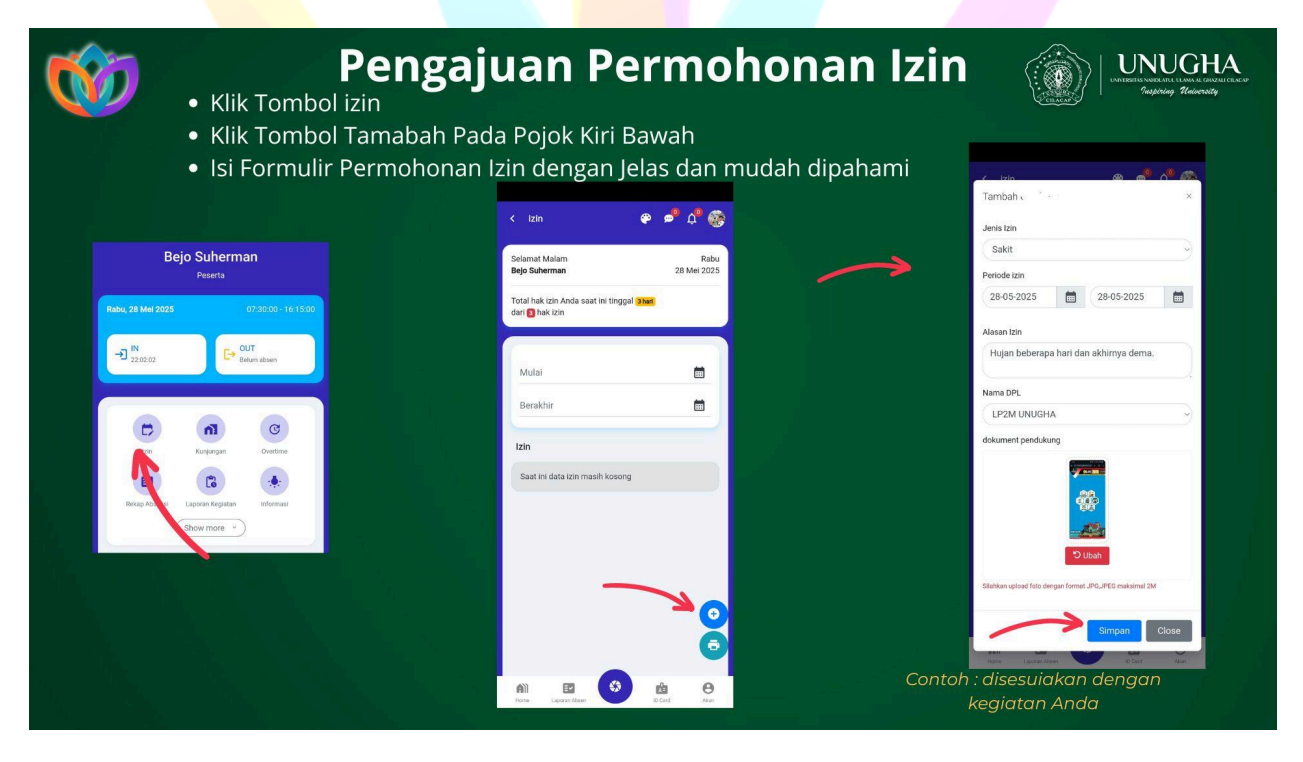

#### Bab 6: Fitur Tambahan

Selain fitur utama, SIMKKN juga dilengkapi beberapa fitur pendukung.

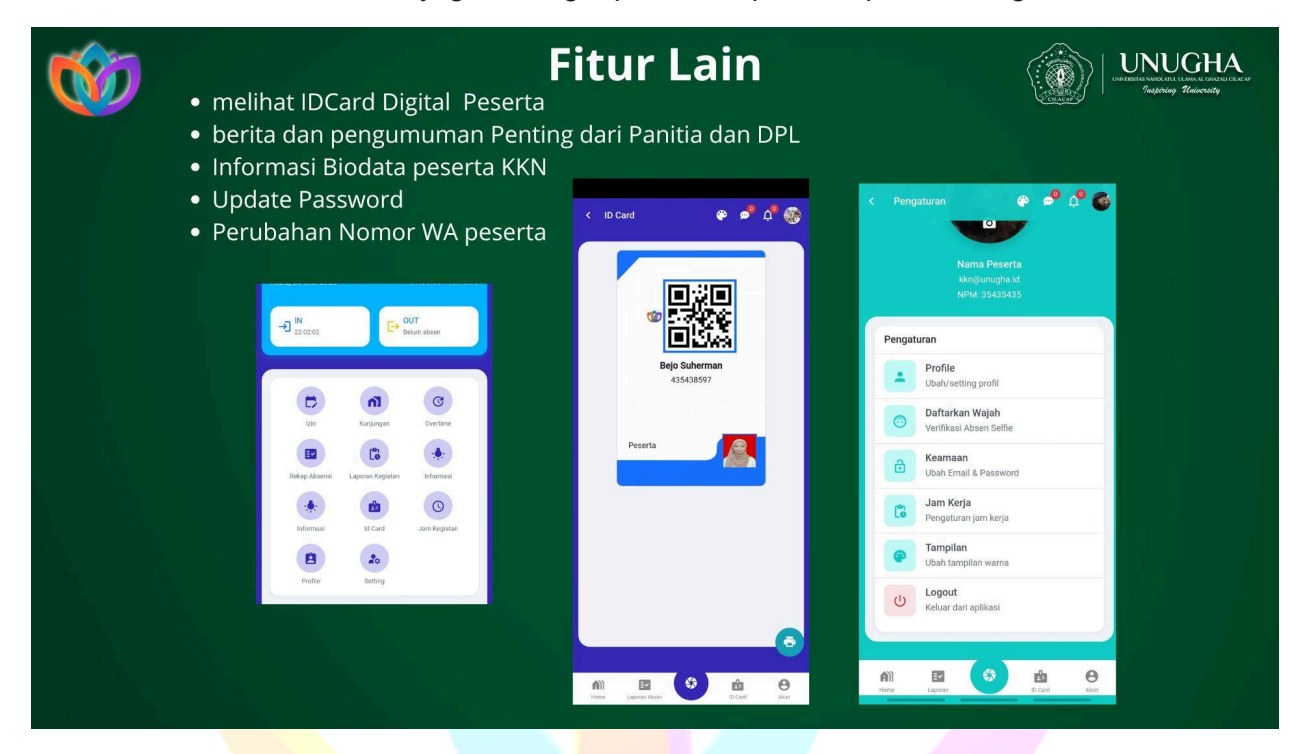

- ID Card Digital: Akses kartu tanda peserta KKN virtual Anda melalui menu "ID Card".
- Informasi & Pengumuman: Lihat berita atau pengumuman penting dari panitia dan DPL di halaman utama atau menu "Informasi".
- Pengaturan Profil: Melalui menu "Profile" atau "Setting", Anda dapat:
  - Memperbarui biodata.
  - Mengubah password atau nomor WhatsApp.
  - Mendaftarkan wajah untuk verifikasi presensi.
  - Mengubah tema warna aplikasi.
- Logout: Keluar dari akun Anda secara aman melalui menu "Setting".

#### Bab 7: Bantuan dan Kontak

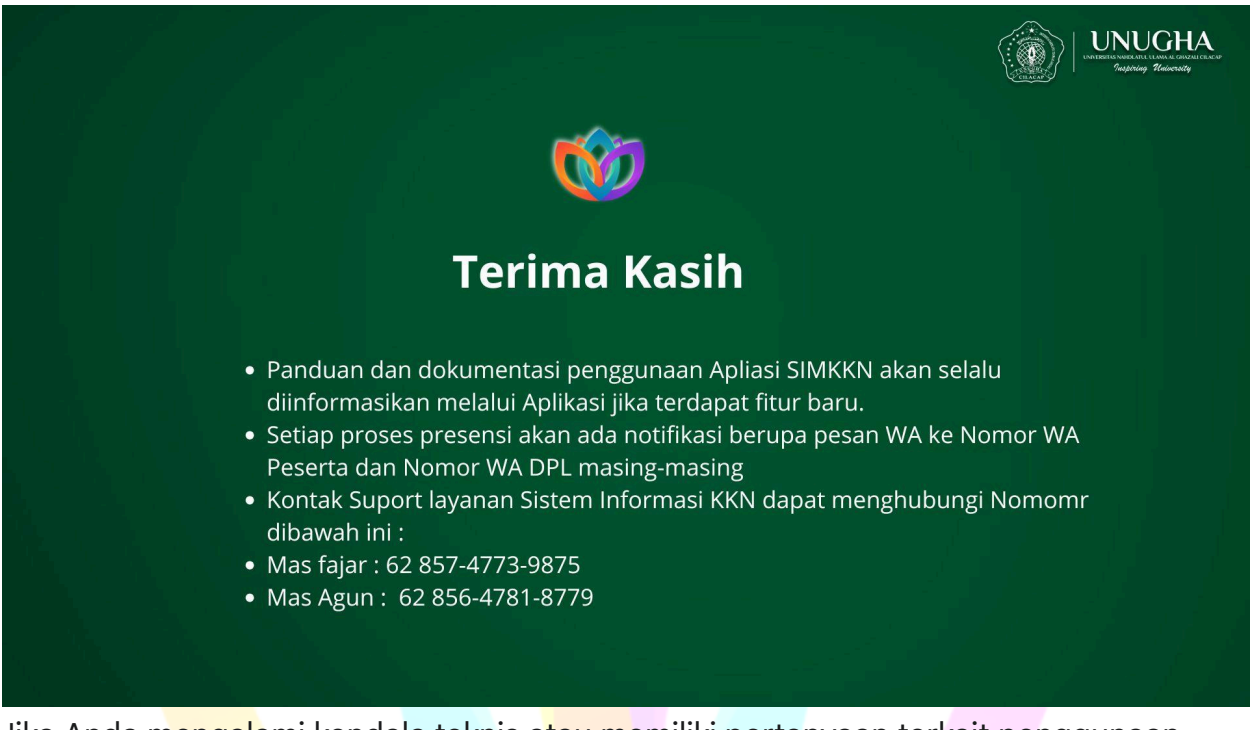

Jika Anda m<mark>engala</mark>mi kendala teknis a<mark>tau me</mark>miliki pertanyaan terkait penggunaan aplikasi SIMKK<mark>N, silak</mark>an hubungi tim s<mark>upport</mark> melalui nomor WhatsApp berikut:

- Mas Fajar: 0857-4773-9875
- Mas Agun: 0856-4781-8779

Panduan ini akan diperbarui secara berkala jika terdapat penambahan atau perubahan fitur pada aplikasi SIMKKN.

Panduan ini dapat juga didownload melalui url berikut : <u>https://kkn.unugha.ac.id/panduan/modul-simkkn.html</u>

dan juga dapat diakses disini : <u>https://s.id/simkkn2025</u>